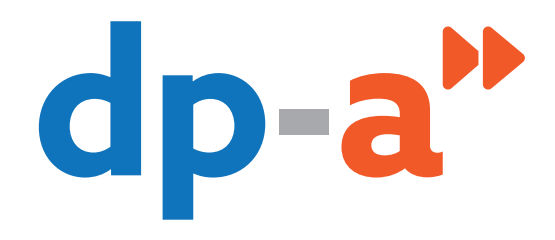

# **DPA-AUTHENTIC SOURCES**

# LES RECHERCHES DANS LE REGISTRE NATIONAL

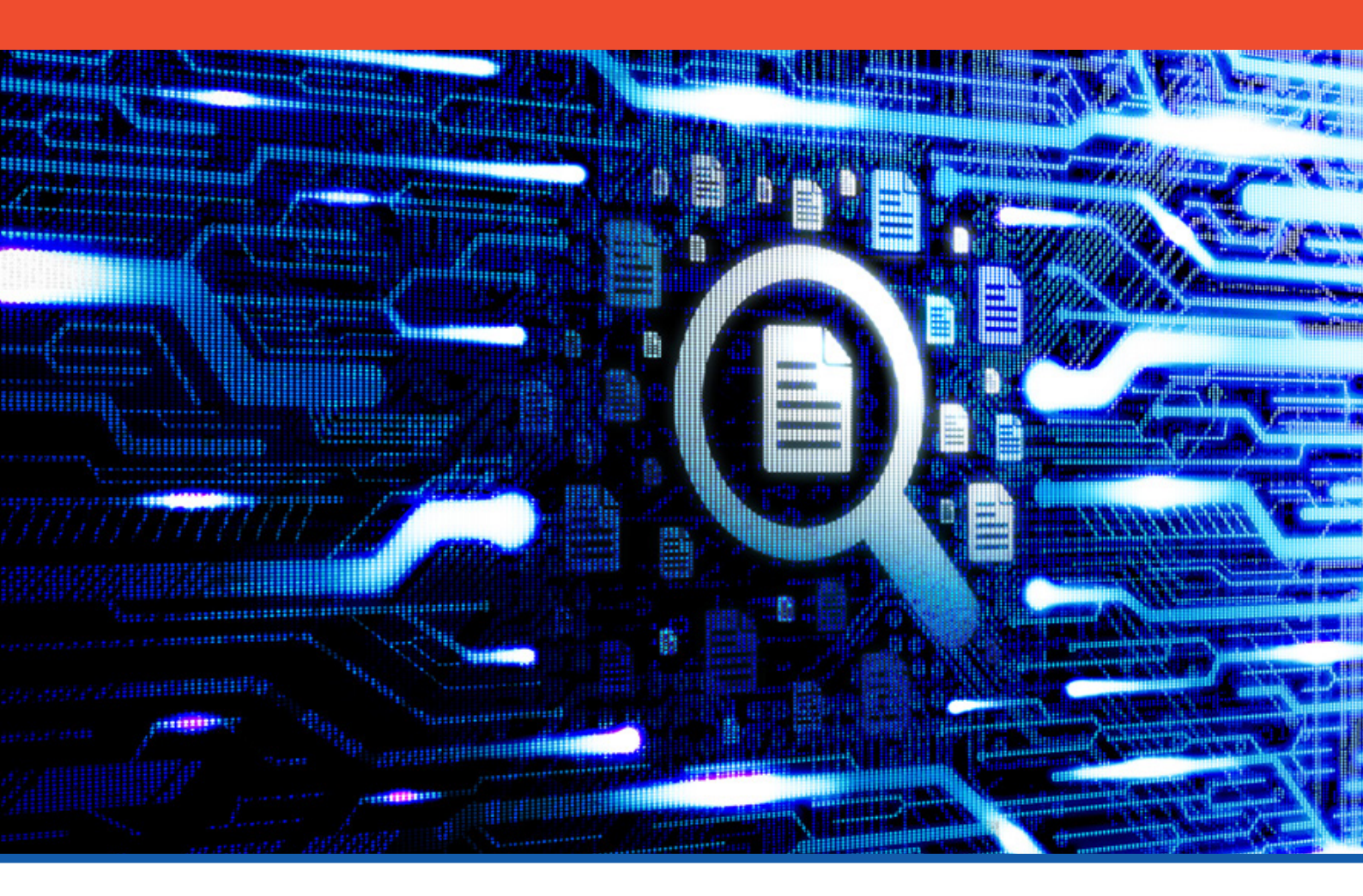

# DE QUOI AVEZ-VOUS BESOIN ?

#### En tant qu'avocat

- De votre carte d'avocat et d'un lecteur de carte
   Pour s'enregistrer sur la plateforme DPA, la plupart des lecteurs de carte
   peuvent convenir (y compris les lecteurs PINPAD avec digits)
- Ou de votre GSM pour utiliser l'authentification itsme\*
- D'un PC avec connexion internet

#### En tant que non-avocat (collaborateur, mandataire)

- Pour vous connecter avec la carte elD
   De votre carte elD et d'un lecteur de carte
   Pour s'enregistrer sur la plateforme DPA, la plupart des lecteurs de carte
   peuvent convenir (y compris les lecteurs PINPAD avec digits)
- Pour connecter via Itsme\*
   De votre GSM
- D'un PC avec connexion internet

# OÙ SE TROUVE L'APPLICATION REGISTRE NATIONAL (RN) DANS LA DPA-AUTHENTIC SOURCES ?

Vous pouvez ouvrir la DPA-Authentic Sources

• via les tuiles des applications sur le portail AVOCATS.be, https://portail.avocats.be/;

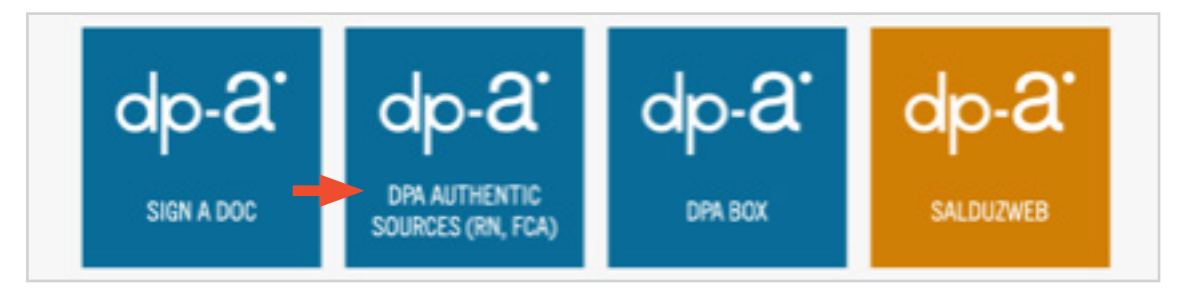

• via l'écran DPA-Deposit : cliquez sur « Mes applications > DPA-Authentic Sources »

|   |                  |   | Choisissez votre application              | × |
|---|------------------|---|-------------------------------------------|---|
| [ |                  |   | DPA-Deposit                               | Ľ |
|   |                  | - | DPA-Authentic Sources                     | ď |
|   | Mes applications |   | DPA-Jbox                                  | Ľ |
|   | mes applications |   | <ul> <li>Protection judiciaire</li> </ul> | Z |

**Attention :** Pour pouvoir utiliser la DPA-Authentic Sources, il faut au préalable accepter sur la plateforme DPA les conditions spécifiques d'utilisation de l'application.

Vous trouverez ces conditions spécifiques d'utilisation sous « Mes Conditions d'utilisation ».

| @<br>26 | <b>Mon Profil</b><br>Mes Mandats | Conditions Spécifiques de<br>DPA-Authentic Sources ACCEPTÉ<br>Version 07/07/2021 | 8d4Ta7yCkZoUXZfYuhB @ |
|---------|----------------------------------|----------------------------------------------------------------------------------|-----------------------|
| Ø       | Mes Conditions d'utilisation     |                                                                                  |                       |

# DPA-AUTHENTIC SOURCES

# **REGISTRE NATIONAL**

Une fois enregistré, vous pouvez choisir **« Nouvelle recherche »** à gauche de l'écran. Dans ce menu, vous pouvez aussi consulter des **« Recherches précédentes »** ou des **« Rapports récents »** qui n'ont pas encore été lus.

| dp               | NL   FR   EN                                                              | Retour aux catégories de recherche                                                                                                 |                      |
|------------------|---------------------------------------------------------------------------|----------------------------------------------------------------------------------------------------|----------------------|
| Sot<br>Tri<br>HC | arces authentiques<br>waller pour Torganisation<br>ofdkantoor FF (Avocat) | Recherche dans le Registre National Vous recherchez au nom de pour HooddhatteerTE. Vous pouvez changer de contexte dans le menu de | pache.               |
| Tra              | valler pour                                                               | ••                                                                                                    |                      |
| - a              | Nouvelle recherche                                                        | Recherche Oblinite un regioni Continuent                                                                                           | *:                   |
|                  | Recherches précédentes                                                    | Quelle référence voulez-vous lier à cette recherche?* Qui doit être facturé pour cette recherche?<br>Numéro de dossier Facturer à  | •                    |
|                  | Rapports non lus 5                                                        |                                                                                                    |                      |
|                  |                                                                           | Motivation de recherche*                                                                                                    |                      |
|                  |                                                                           | Recherche<br>Choisisez comment vous voulez rechercher dans le Registre National.                                                   |                      |
|                  |                                                                           | Numéro national Nom 8 date de naissance Adress                                                                                     | e Formulaire externe |
|                  |                                                                           | Numéro national Format 99.99.99.99                                                                                                 |                      |
| •                | Mes Applications                                                          | Valider ce numéro                                                                                                    |                      |
| 0                | Col Page 102 Farmer 💿 🕞                                                   | Cela permettra de vérifier que le numéro national donné est valide. Cette action est gratuite                                      |                      |

#### NOUVELLE RECHERCHE

La recherche dans le Registre national fonctionne en deux étapes : **la recherche** et **le rapport**.

Au début d'une recherche, vous devez indiquer une référence. Si vous utilisez plusieurs adresses de facturation, sélectionnez celle à laquelle votre recherche doit être facturée.

Dans le cadre de la protection de la vie privée, il est obligatoire de motiver brièvement la raison de votre recherche, en 250 caractères maximum.

| <b>Référence &amp; facturation</b><br>Quelle référence voulez-vous lier à cette recherche | e?* Qui doit être facturé pou | Ir cette recherche?* |
|-------------------------------------------------------------------------------------------|-------------------------------|----------------------|
| Numéro de dossier                                                                         | Facturer à                    | •                    |
| Motivation de recherche*                                                                  |                               |                      |
| Motivation                                                                                |                               |                      |
| Recherche Choisissez comment vous voulez rechercher dans le Re                            | gistre National.              |                      |
| Numéro national                                                                           | Nom & date de naissance       | Adresse              |

#### **OPTIONS DE RECHERCHE**

Pour effectuer la recherche,, il faut opter pour une des trois possibilités :

- d'après le numéro de Registre national
- d'après le nom et la date de naissance
- d'après l'adresse

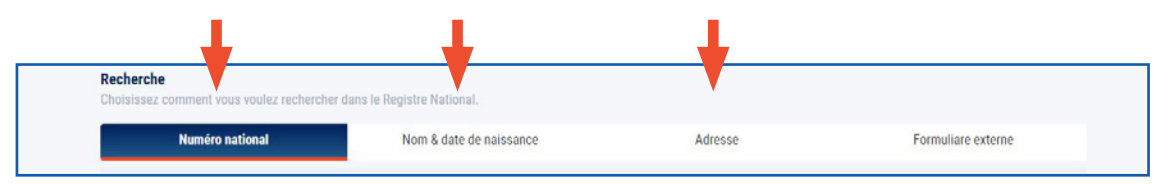

#### Recherche à l'aide du numéro de Registre national

- Vérifier la validité d'un numéro de Registre national est gratuit.
- Générer un rapport du numéro de Registre national sera facturé\*.

#### <u>Recherche à l'aide d'un nom / d'une date de naissance</u> <u>Recherche à l'aide d'une adresse</u>

#### Chaque recherche sera facturée\* !

La recherche peut s'effectuer selon différents filtres. Plus le filtre est utilisé avec finesse et précision, plus le résultat est correct. Moins vous faites effectuer de recherches, moins il vous en coûtera. Si les résultats trouvés sont trop nombreux pour s'afficher (plus de 20), **vous devrez malgré tout payer à nouveau pour la recherche.** 

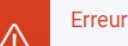

Il existe trop de données correspondant aux critères de recherche.

#### AVIS D'ARRÊT DU SERVICE FORMULAIRE EXTERNE POUR RECHERCHE MANUELLE.

Compte tenu de la réglementation relative à la protection des données à caractère personnel, en sa capacité de responsable de la source authentique Registre National, le SPF Intérieur a décidé de ne plus permettre la recherche croisée sur base d'informations partielles de la personne recherchée dans le Registre National. La DPA n'est donc plus autorisée à vous permettre d'effectuer ce type de recherche. Pour cette raison, le formulaire externe pour les recherches manuelles dans le Registre National, nécessitant de telles opérations, n'est plus disponible. Nous vous prions de bien vouloir utiliser les autres options de recherche disponibles.

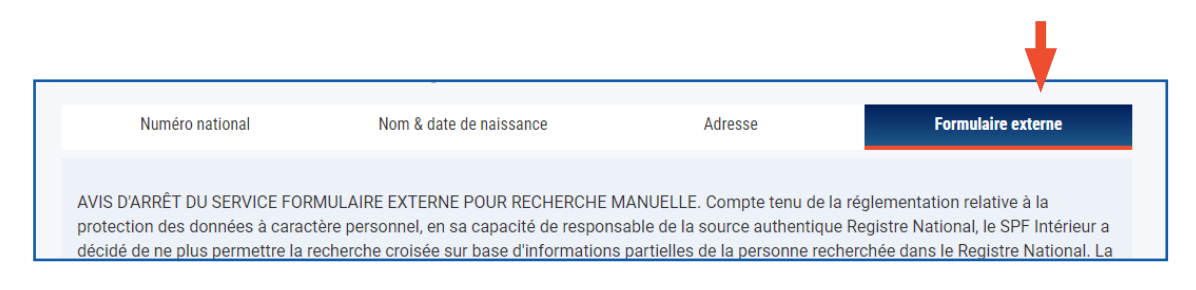

## RECHERCHE À L'AIDE DU NUMÉRO DE REGISTRE NATIONAL

| Numéro nationa | Nom & date de naissance | Adresse |
|----------------|-------------------------|---------|
| 04.02.425 45   | Format 99.99.99.999.99  |         |

Introduisez le **numéro de Registre national**. Vous ne devez pas copier les points entre les chiffres du numéro de Registre national. Cliquez sur **« Valider ce numéro »**.

Confirmation que le numéro recherché est valide. Il est possible que le numéro de Registre national que vous avez introduit soit validé par un autre numéro (par ex. après un changement de sexe ou une naturalisation). La recherche se poursuit avec le nouveau numéro.

| Q                  | Réussi<br>Un résultat a été trouvé pour le numéro national donné:<br>Numéro national:<br>Registre: NR O<br>Un rapport peut être dermandé ci-dessous.                                                                         | Dorénavant, est indiqué le registre d'où provient<br>l'information donnée sur le numéro national consulté<br>• NR : Registre National |
|--------------------|----------------------------------------------------------------------------------------------------|----------------------------------------------------------------------------------------------------|
| Séle<br>O E<br>O E | ectionnez le type de rapport que vous souhaitez:<br>Extrait complet du Registre National<br>Extrait du Registre National - Confirmation de résidence<br>Extrait du Registre national - Confirmation de composition du ménage | <ul> <li>RAD : Personnes radiées</li> <li>RAN : Personnes annulées</li> <li>BIS : Étrangers</li> </ul>                                |
|                    | Extrait du Registre National sur mesure<br>1s quelle langue le rapport doit-il être généré?<br>Néerlandais<br>Français<br>Allemand                                                                                           |                                                                                                    |
|                    | Générer un rapport Vous serez facturé pour cette action, égalen                                                                                                    | nent si la recherche est infructueuse.                                                                                                |

Si vous le souhaitez, un rapport sera généré\*.

Vous devez **d'abord indiquer vous-même** quelles informations doivent y figurer et en quelle langue vous souhaitez le recevoir.

- Extrait complet du Registre national
- Extrait du Registre national Confirmation de résidence
- Extrait du Registre national Confirmation de composition du ménage
- Extrait du Registre national sur mesure

Tous les types de rapports ne sont pas disponibles pour tous les registres. Sur base du registre, l'application affichera les rapports disponibles.

#### Ne peuvent être demandés les rapports suivants :

- Registre BIS : Extrait complet, confirmation de résidence
- Registre RAD : Confirmation de résidence
- Registre RAN : Confirmation de résidence

Attention : L'extrait sur mesure n'est pas disponible en allemand.

Confirmez que vous accepterez que la recherche vous soit facturée<sup>\*</sup>. Cliquez sur **« Générer un rapport »**.

Aussitôt votre recherche terminée, vous recevez un message vous informant de ce que le rapport sera (bientôt) disponible. Le délai d'attente maximum est de 30 minutes mais, en général, le rapport est fourni beaucoup plus vite. Vous pourrez ensuite le télécharger via **« Recherches précédentes »** ou **« Rapports récents »**. Parmi les rapports récents se trouvent les rapports non lus.

| Reche      | erche dans le                | Registre National                        | I                   |                                                |            |    |       |
|------------|------------------------------|------------------------------------------|---------------------|------------------------------------------------|------------|----|-------|
| Vous rech  | nerchez au nom de <u>TES</u> | T Filip TEST Forrez pour Hoc             | ofdkantoor FF. Vous | pouvez changer de contexte dans le menu de gau | iche.      |    |       |
|            |                              |                                          |                     |                                                |            |    |       |
|            |                              |                                          |                     |                                                |            |    |       |
|            |                              |                                          |                     |                                                |            |    |       |
|            |                              |                                          |                     | <b>O O</b>                                     |            |    |       |
|            |                              |                                          | Recherche           | Générer un rannort Confirmation                |            |    |       |
|            |                              |                                          | Rediterene          |                                                |            |    |       |
|            |                              |                                          |                     |                                                |            |    |       |
| $\bigcirc$ | Le rapport demand            | dé sera disponible en télé               | chargement dans     | les 30 prochaines minutes.                     |            |    |       |
| $\odot$    | Vous pourrez téléc           | harger ce rapport via <mark>les F</mark> | Recherches précé    | dentes ou Rapports non lus dans le menu        | de gauche. |    |       |
|            |                              |                                          |                     |                                                |            |    |       |
| _          |                              |                                          |                     |                                                |            |    |       |
|            | Données de factur            | ation                                    |                     |                                                |            |    |       |
|            | Montant: €3.10               |                                          |                     |                                                |            |    |       |
| Û          | Organisation: Hoo            | fdkantoor FF (050767414                  | 5)                  |                                                |            |    |       |
|            | La facture sera en           | voyée par email à:                       | reg testfolioliplad | lae .                                          |            |    |       |
|            |                              |                                          |                     |                                                |            |    |       |
|            |                              |                                          |                     |                                                |            |    |       |
|            |                              |                                          |                     |                                                |            |    |       |
| Résur      | mé du rapport                |                                          |                     |                                                |            |    |       |
|            |                              |                                          |                     |                                                |            |    | 4     |
| Numé       | ero national                 | Nom                                      |                     | Adresse                                        | Sex        | xe | Etat  |
|            |                              |                                          |                     |                                                |            |    |       |
| 65.12      | 1.29-410.72                  | Christine Mahieu                         |                     | Chemin du Pertonjour 34, 7060 Zinnik, Belg     | Ŷ          |    | ALIVE |
|            | NR RN/RF                     | 2                                        |                     |                                                |            |    |       |
|            |                              |                                          |                     |                                                |            |    |       |

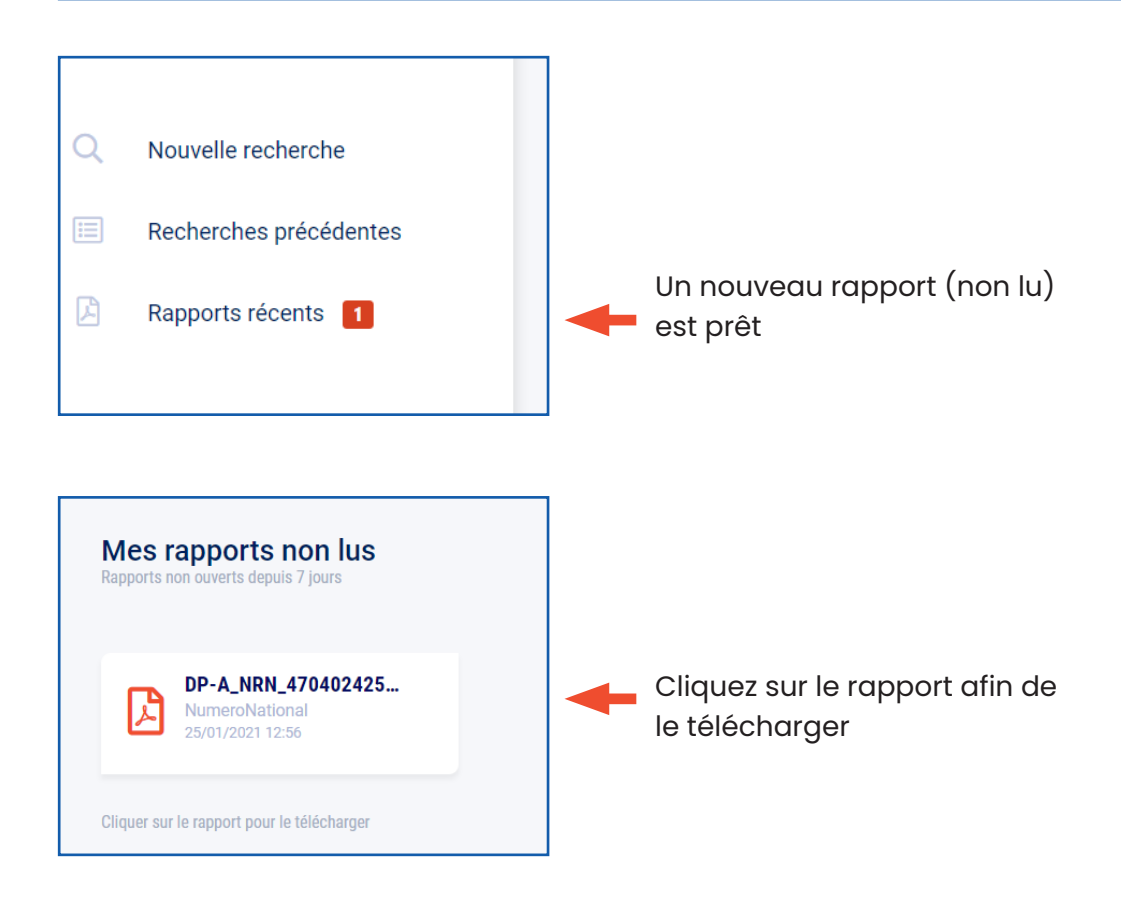

RECHERCHE À L'AIDE D'UN NOM, D'UNE DATE DE NAISSANCE

Chaque **nouvelle recherche** sera facturée<sup>\*</sup>. Plus l'information introduite dans votre recherche sera précise, moins le prix de la recherche sera élevé.

| Numéro national     | Nom & date de naissance  | Adresse | Formuliare externe |
|---------------------|--------------------------|---------|--------------------|
| Nom                 |                          |         |                    |
| Prénom (optionnel)  | Deuxiéme nom (optionnel) | Nom     |                    |
| Je ne suis pas sûr? |                          |         |                    |
| Sexe                |                          |         |                    |
|                     |                          |         |                    |
| O Femme             |                          |         |                    |
|                     |                          |         |                    |
| Ville               |                          |         |                    |

#### **Quelques conseils**

- Indiquez, si vous les connaissez, à la fois le prénom et le nom de famille de la personne que vous recherchez. Orthographiez le nom de famille le plus correctement possible.
- Complétez, si possible, le nom de la personne recherchée par sa date de naissance (l'année, ou le mois et l'année suffiront si vous ne connaissez pas la date avec certitude).
- Si vous n'avez aucune idée de cette date, le moteur de recherche tient compte d'une marge basée sur le « niveau du détail ». Ainsi, si vous indiquez une année, un mois et **un jour,** cette marge peut compter **99 jours** ; si vous n'avez indiqué qu'une année et **un mois**, elle est de **99 mois** maximum ; et, si vous ne donnez que **l'année**, la marge peut couvrir jusqu'à **99 ans**.

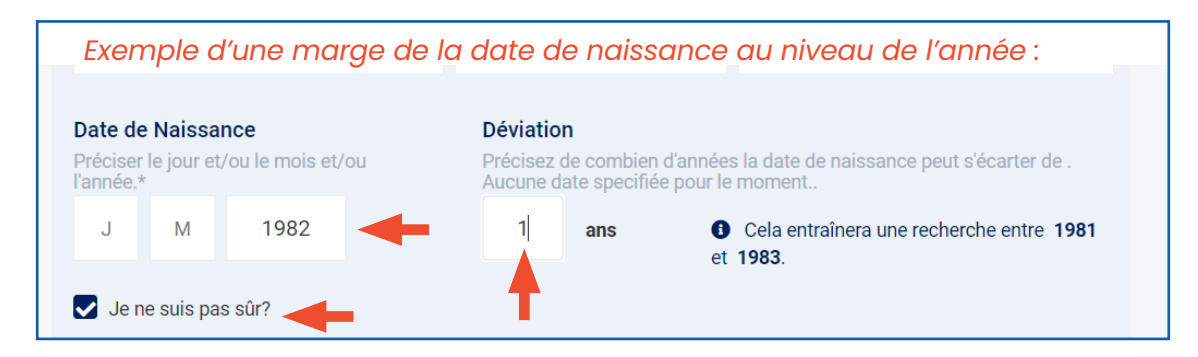

#### Résultat de la recherche

| Vous     | avez recherché            |                                               |                                    |                         |             | -                        |
|----------|---------------------------|-----------------------------------------------|------------------------------------|-------------------------|-------------|--------------------------|
| Hom      |                           |                                               |                                    |                         |             | Changer                  |
| Date     | de naissance              | 1951                                          |                                    |                         |             |                          |
|          |                           |                                               |                                    |                         |             |                          |
| Référ    | rence & facturation       |                                               |                                    |                         |             |                          |
| votre    | e recherche sera liee al  | unumero de dossier TEST (                     | t sera facture a <b>Hoofdkan</b>   | 00rFF (0507674145)      |             |                          |
|          |                           |                                               |                                    |                         |             |                          |
| Motiv    | vation de recherche       |                                               |                                    |                         |             |                          |
| TEST     | MOTIVATIE                 |                                               |                                    |                         |             |                          |
|          |                           |                                               |                                    |                         |             |                          |
| Résult   | at                        |                                               |                                    |                         |             |                          |
|          |                           |                                               |                                    |                         |             |                          |
| Select   | tion simple Séle          | ction avancée                                 |                                    |                         |             |                          |
| Sélectio | nner les personnes à incl | ure dans le rapport.                          |                                    |                         |             |                          |
|          |                           |                                               |                                    |                         |             |                          |
|          | Patricia France           | •                                             |                                    |                         |             |                          |
|          | Date de naissance         | Numéro national                               | Sexe                               | Statut                  | Nationalité | Adresse                  |
|          | 12/10/1951                | 51101234845                                   | Ŷ                                  | DECEASED                | /           | Rané Lambrechtsstreat 26 |
|          |                           |                                               |                                    |                         |             | 8000, 3800               |
|          | source: RN/RR             |                                               |                                    |                         |             |                          |
|          |                           |                                               |                                    |                         |             |                          |
| Sélectio | onnez le type de rapp     | ort que vous souhaitez:                       |                                    |                         |             |                          |
| _        |                           |                                               |                                    |                         |             |                          |
| Extr     | rait complet du Registr   | e National                                    |                                    |                         |             |                          |
| Extr     | rait du Registre Nation   | al - Confirmation de résidenc                 | e                                  |                         |             |                          |
| DExtr    | rait du Registre Nationa  | al - Confirmation de composi<br>al eur mesure | tion du menage                     |                         |             |                          |
| CAU      | ran ou negistre Nation    | arour meaure                                  |                                    |                         |             |                          |
|          | welle les mus le menere   | delt II Stree education                       |                                    |                         |             |                          |
| vans q   | uelle langue le rappor    | t doit-il etre génére?                        |                                    |                         |             |                          |
| O Née    | arlandais                 |                                               |                                    |                         |             |                          |
| O Fran   | nçais                     |                                               |                                    |                         |             |                          |
| O Alle   | emand                     |                                               |                                    |                         |             |                          |
|          |                           |                                               |                                    |                         |             |                          |
|          |                           |                                               |                                    |                         |             |                          |
| E I      | Générer un rapport        | Vous serez facturé and pour                   | cette action. également si la rech | arche est infructueuse. |             |                          |
| -        | o enerer an rapport       | Commentation of the                           |                                    |                         |             |                          |

#### Générer un rapport

N'oubliez pas d'indiquer, lorsque plusieurs résultats apparaissent, les noms des personnes que vous souhaitez inclure dans le rapport, et en quelle langue vous souhaitez le recevoir.

- Extrait complet du Registre national
- Extrait du Registre national Confirmation de résidence
- Extrait du Registre national Confirmation de composition du ménage
- Extrait du Registre national sur mesure

Confirmez que vous accepterez que la recherche vous soit facturée<sup>\*</sup>. Cliquez sur **« Générer un rapport »**.

|   | Rés                       | ultat                                                                                                    |                                                                                                    |                                       |                      |                  |                                                      |
|---|---------------------------|----------------------------------------------------------------------------------------------------|----------------------------------------------------------------------------------------------------|---------------------------------------|----------------------|------------------|------------------------------------------------------|
|   | Sél                       | lection simple Sélection                                                                                                    | on avancée                                                                                            |                                       |                      |                  |                                                      |
|   | Sélec                     | ctionner les personnes à inclure                                                                                                    | dans le rapport.                                                                                      |                                       |                      |                  |                                                      |
|   | -                         | Patricia Franco                                                                                                    |                                                                                                    |                                       |                      |                  |                                                      |
|   |                           | Date de naissance<br>12/10/1951                                                                                                    | Numéro national                                                                                       | Sexe<br>Ç                             | Statut<br>DECEASED   | Nationalité<br>/ | Adresse<br>Brand Lambrachitestreat 26<br>Brand, 1860 |
|   |                           | source: RN/RR                                                                                                    |                                                                                                    |                                       |                      |                  |                                                      |
|   | Séle<br>O E<br>O E<br>O E | ectionnez le type de rapport à<br>Extrait complet du Registre N<br>Extrait du Registre National -<br>Extrait du Registre national -<br>Extrait du Registre National s | que vous souhaitez:<br>lational<br>Confirmation de résidence<br>Confirmation de composit<br>ur mesure | a<br>Ion du ménage                    |                      |                  |                                                      |
|   | Dans                      | s quelle langue le rapport do                                                                                                    | it-il être généré?                                                                                    |                                       |                      |                  |                                                      |
|   |                           | Néerlandais<br>Français<br>Allemand                                                                                                    |                                                                                                    |                                       |                      |                  |                                                      |
| + |                           | Générer un rapport                                                                                                    | Vous serez facturé a pour o                                                                           | cette action, également si la recherc | he est infructueuse. |                  |                                                      |

Vous pouvez opter pour une « Sélection simple » ou une « Sélection avancée ».

Dans une sélection simple, vous choisissez pour toutes les personnes sélectionnées les détails que vous voulez voir figurer dans le rapport. Dans une sélection avancée, vous pouvez demander des détails différents par personne.

| Sélectionner les perso                                                   | nnes à inclure dans le rapport                                                                                                    |                           |                 |                  |         |
|--------------------------------------------------------------------------|----------------------------------------------------------------------------------------------------|---------------------------|-----------------|------------------|---------|
|                                                                          | nee a meture unite te tuppert.                                                                                                    |                           |                 |                  |         |
| Eric Jaco                                                                | des .                                                                                                    |                           |                 |                  |         |
| Date de naissano<br>28/12/1953                                           | e Numéro national                                                                                                    | Sexe<br>o                 | Statut<br>ALIVE | Nationalité<br>/ | Adresse |
| source:                                                                  | RN/RR                                                                                                    |                           |                 |                  |         |
| Christian                                                                | Henri Mady Jacobs                                                                                                    |                           |                 |                  |         |
| Date de naissand<br>14/02/1953                                           | e Numéro national                                                                                                    | Sexe<br>O                 | Statut<br>ALIVE | Nationalité<br>/ | Adresse |
| source:                                                                  | RN/RR                                                                                                    |                           |                 |                  |         |
| 🖬 imeliila l                                                             | Iaria Alfonsine Jacobs                                                                                                    |                           |                 |                  |         |
| Date de naissand<br>25/04/1953                                           | e Numéro national                                                                                                    | Sexe<br>Ç                 | Statut<br>ALIVE | Nationalité<br>/ | Adresse |
| source:                                                                  | RN/RR                                                                                                    |                           |                 |                  |         |
|                                                                          |                                                                                                    |                           |                 |                  |         |
| Extrait complet of Extrait du Regist Extrait du Regist Extrait du Regist | e rapport que vous souhaltez:<br>fu Registre National<br>re National - Confirmation de réside<br>re national - Confirmation de comp<br>re National sur mesure | ence<br>osition du ménage |                 |                  |         |
| Quelles information                                                      | s doivent être incluses dans le rap                                                                                                    | port?                     |                 |                  |         |

Attention : Si vous sélectionnez plusieurs personnes, vous serez facturé par per-

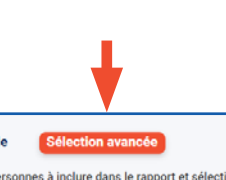

| $\checkmark$ | Die Jacobs                      |                 |                        |                                  |                        |                                             |  |  |
|--------------|---------------------------------|-----------------|------------------------|----------------------------------|------------------------|---------------------------------------------|--|--|
|              | Date de naissance<br>28/12/1953 | Numéro national | Sexe<br>o*             | Statut<br>ALIVE                  | Nationalité<br>/       | Adresse                                     |  |  |
|              | source: RN/RR                   |                 |                        |                                  |                        |                                             |  |  |
|              | Informations de base            | Historique      | de la personne         | Historique du numéro<br>national | Historique d'adresse   | Composition de famille                      |  |  |
|              | Christian Henri M               | uty Jacobs      |                        |                                  |                        |                                             |  |  |
|              | Date de naissance<br>14/02/1953 | Numéro national | Sexe<br>O <sup>*</sup> | Statut<br>ALIVE                  | Nationalité<br>/       | Adresse                                     |  |  |
|              | source: RN/RR                   |                 |                        |                                  |                        |                                             |  |  |
|              | Informations de base            | Historique      | de la personne         | Historique du numéro<br>national | ✔ Historique d'adresse | Composition de famille                      |  |  |
|              | Imelda Maria Alfo               | nsine Jacobs    |                        |                                  |                        |                                             |  |  |
|              | Date de naissance<br>25/04/1953 | Numéro national | Sexe<br>Ç              | Statut<br>ALIVE                  | Nationalité<br>/       | Adresse<br>Brookkolmaat 1, 3380<br>Clabback |  |  |
|              | source: RN/RR                   |                 |                        |                                  |                        |                                             |  |  |

## **3.** RECHERCHE À L'AIDE D'UNE ADRESSE

Pour chaque recherche d'après une adresse, vous devez d'abord indiquer le code postal ou la commune.

| Numero national                                                         | Nom & date de naissance                             |       | Adresse | Formuliare externe |
|-------------------------------------------------------------------------|-----------------------------------------------------|-------|---------|--------------------|
| esse                                                                    |                                                     |       |         |                    |
| le                                                                      | Code postal                                         |       |         |                    |
| e                                                                       | Numéro                                              | Boîte |         |                    |
| mbres de la famille<br>Tout O Seuls les chefs (<br>Recherche Vous serez | <b>de famille</b><br>: facturé € pour cette action. |       |         |                    |

Dans le menu déroulant qui apparaît après qu'a été introduit le nom de la commune, sélectionnez la commune et le code postal que vous recherchez.

|                       |             | e de haissand | e     | Adresse |
|-----------------------|-------------|---------------|-------|---------|
| Adresse               |             |               |       |         |
| Wommel                | Code postal |               |       |         |
| 2160 - Wommelgem      |             | Numéro        | Boîte |         |
| Membres de la famille |             |               |       |         |

Si une commune présente plusieurs codes postaux, vous pouvez sélectionner le code postal recherché.

| Recherche                             |                     |                |       |         |  |
|---------------------------------------|---------------------|----------------|-------|---------|--|
| Choisissez comment vous voulez recher | rcher dans le Regis | tre National.  |       |         |  |
| Numéro national                       | Nom & d             | ate de naissan | ice   | Adresse |  |
| Adresse                               |                     |                |       |         |  |
| Bruxelles                             | Code postal         |                |       |         |  |
| 1000 - Bruxelles                      | •                   | Numéro         | Boîte |         |  |
| 1020 - Bruxelles                      |                     |                |       |         |  |
| 1030 - Bruxelles                      |                     |                |       |         |  |

#### Un conseil : Il suffit de taper les trois premières lettres du nom de la commune.

| Recherche                           |                        |              |       |         |
|-------------------------------------|------------------------|--------------|-------|---------|
| Choisissez comment vous voulez rech | ercher dans le Registr | e National.  |       |         |
| Numéro national                     | Nom & dat              | e de naissan | ce    | Adresse |
| Adresse                             |                        |              |       |         |
| Wom                                 | Code postal            |              |       |         |
| 2160 - Wommelgem                    |                        | Numéro       | Boîte |         |
| 3350 - Wommersom                    |                        |              |       |         |

Pour les noms de rue, de même, il suffit d'introduire les trois premières lettres pour faire apparaître un menu déroulant dans lequel vous pouvez sélectionner la rue recherchée. N'oubliez pas d'indiquer le numéro de la maison. S'il s'agit d'un immeuble à appartements, n'oubliez pas le numéro de la boîte.

| Recherche                           |                       |                 |       |         |
|-------------------------------------|-----------------------|-----------------|-------|---------|
| Choisissez comment vous voulez rech | nercher dans le Regis | stre National.  |       |         |
| Numéro national                     | Nom & d               | ate de naissanc | e     | Adresse |
| Adresse                             |                       |                 |       |         |
| Wommelgem                           | 2160                  |                 |       |         |
| Roo                                 |                       | Numéro          | Boîte |         |
| Rooibos                             |                       |                 |       |         |

#### Vérification de l'existence de la rue

| Recherche<br>Choisissez comment vous voulez recherc | her dans le Regis | tre National.   |       |         |
|-----------------------------------------------------|-------------------|-----------------|-------|---------|
| Numéro national                                     | Nom & da          | ate de naissanc | e     | Adresse |
| Adresse<br>Wommelgem                                | 2160              |                 |       |         |
| Goethestrasse                                       |                   | Numéro          | Boîte |         |
|                                                     |                   |                 |       |         |

#### Recherche

| Numéro national                                              | Nom & date de naissanc                                  | Adresse |  |  |
|--------------------------------------------------------------|---------------------------------------------------------|---------|--|--|
| Adresse                                                      |                                                         |         |  |  |
| Lubbeek                                                      | 3210                                                    |         |  |  |
| Bollenberg                                                   | 4                                                       | Boîte   |  |  |
| Membres de la famille<br>Tout Seuls les chefs d<br>Recherche | <b>le famille</b><br>: facturé 2.5 € pour cette action. |         |  |  |

#### Résultat

| 7068 Horrupa, Chamin du                                                                                                    | Partoniour 34                                                             |                                                                                               |                                                                                                    | Changes                                                                                                    |
|----------------------------------------------------------------------------------------------------|---------------------------------------------------------------------------|-----------------------------------------------------------------------------------------------|----------------------------------------------------------------------------------------------------|----------------------------------------------------------------------------------------------------|
| Tout                                                                                                    |                                                                           |                                                                                               |                                                                                                    | Changer                                                                                                    |
| au numéro de dossier 123 et                                                                                                    | sera facturé à <b>Hoo</b> l                                               | fdkantoor FF (0507674145)                                                                     |                                                                                                    |                                                                                                    |
|                                                                                                    |                                                                           |                                                                                               |                                                                                                    |                                                                                                    |
| lection avancée                                                                                                    |                                                                           |                                                                                               |                                                                                                    |                                                                                                    |
| clure dans le rannort                                                                                                    |                                                                           |                                                                                               |                                                                                                    |                                                                                                    |
| stare warts to rapport.                                                                                                    |                                                                           |                                                                                               |                                                                                                    |                                                                                                    |
| e mobert Maheeu                                                                                                    |                                                                           |                                                                                               |                                                                                                    |                                                                                                    |
| Numéro national                                                                                                    | Sexe<br>Ç                                                                 | Statut<br>ALIVE                                                                               | Nationalité<br>/                                                                                                    | Adresse                                                                                                    |
|                                                                                                    |                                                                           |                                                                                               |                                                                                                    | 1988                                                                                                    |
|                                                                                                    |                                                                           |                                                                                               |                                                                                                    |                                                                                                    |
| port que vous souhaltez:<br>itre National<br>inal - Confirmation de résidenc<br>nal - Confirmation de composi<br>nal sur mesure                             | ce<br>Ition du ménage                                                     |                                                                                               |                                                                                                    |                                                                                                    |
| port que vous souhaitez:<br>itre National<br>inal - Confirmation de résident<br>nal - Confirmation de compos<br>inal sur mesure<br>int doit-il être généré? | e<br>Ition du ménage                                                      |                                                                                               |                                                                                                    |                                                                                                    |
|                                                                                                    | au numéro de dossier 123 et<br>lection avancée<br>Iclure dans le rapport. | au numéro de dossier 123 et sera facturé à Hoor<br>lection avancée<br>Iclure dans le rapport. | au numéro de dossier 123 et sera facturé à Hoofdkantoor FF (0507674145)<br>lection avancée<br>uclure dans le rapport.<br>Numéro national Sere Statut<br>Q ALIVE | au numéro de dossier 123 et sera facturé à Hoofdkantoor FF (0507674145)<br>lection avancée<br>uclure dans le rapport.<br>Numéro national Sexe Statut Nationainé<br>Q ALIVE / |

### **4.** RECHERCHES PRÉCÉDENTES

Les rapports peuvent être consultés via « Recherches précédentes » dans le menu à gauche. Si un rapport a été demandé, il figure dans la colonne « Rapport ». Cliquez sur le nom du rapport afin de le télécharger.

| • | Nouvelle recherche     Recherches précédentes     Rapports récents | Qui doit être facturé pour cette recherche?* Facture a DDB Law Office (0500750006) Vous serez facturé (2.5 pour chaque recherche et rapport. Ce montant sera ajouté sur la prochaine facture. Recherche Choisissez comment vous voulez rechercher dans le Registre National. |  |
|---|--------------------------------------------------------------------|----------------------------------------------------------------------------------------------------|--|
|   |                                                                    | Numéro national         Nom & date de naissance         Adresse                                                                                                    |  |

| FILTRES                                                                 | Mes recherches     | précédentes       |                | Vérifié                           | pourte nière fois le 25/01/2021 13:14 |
|-------------------------------------------------------------------------|--------------------|-------------------|----------------|-----------------------------------|---------------------------------------|
| Q. Recherche référence                                                  | Date de la demande | Ressource         | Référence      | Type de la demande                | Rapport                               |
| Ressource                                                               | 25/01/2021 13:13   | Registre national | Adres          | Recherche par adresse             |                                       |
| CBB     Registre National                                               | 25/01/2021 13:13   | Registre national | Adres          | Recherche par adresse             |                                       |
| Date de la demande                                                      | 25/01/2021 13:05   | Registre national | 123            | Recherche par nom et date de nais |                                       |
| 🗎 Aujourd'hui                                                           | 25/01/2021 13:05   | Registre national | 123            | Recherche par nom et date de nais |                                       |
| <ul> <li>Les 7 derniers jours</li> <li>Les 30 derniers jours</li> </ul> | 25/01/2021 13:04   | Registre national | 123            | Recherche par nom et date de nais |                                       |
| De 🖬 → Jusqu'à 🖬                                                        | 25/01/2021 13:01   | Registre national | Nom123         | Recherche par nom et date de nais |                                       |
| Tune de demande                                                         | 25/01/2021 12:56   | Registre national | NumeroNational | Demande de rapport                | DP-A_NRN_47040242545.pdf              |
| Afficher uniquement les rapports                                        | 25/01/2021 12:55   | Registre national | NumeroNational | Recherche par numéro de registre  |                                       |
|                                                                         | 25/01/2021 12:48   | Registre national | 1234565        | Recherche par nom et date de nais | T                                     |
| Réinitialiser 🗸 Appliquer                                               | 25/01/2021 12:47   | Registre national | 1234565        | Recherche par nom et date de nais |                                       |
|                                                                         |                    |                   | << < 1 2       | 3 4 5 6 > >>                      |                                       |

Vous pouvez utiliser plusieurs filtres. Vous pouvez par exemple demander uniquement des recherches pour lesquelles un rapport a été généré.

| FILTRES                                                                 | Mes recherches     | précédentes       |                    |                    | Vérifié pour la dernière fois le 25/01/2021 13:15 |
|-------------------------------------------------------------------------|--------------------|-------------------|--------------------|--------------------|---------------------------------------------------|
| Q Recherche référence                                                   | Date de la demande | Ressource         | Référence          | Type de la demande | Rapport                                           |
| Ressource                                                               | 25/01/2021 12:56   | Registre national | NumeroNational     | Demande de rapport | DP-A_NRN_47040242545.pdf                          |
| CBB<br>Registre National                                                | 19/01/2021 16:19   | Registre national | naam               | Demande de rapport | DP-A_NRN_75421700197.pdf                          |
| Date de la demande                                                      | 18/01/2021 11:42   | Registre national | mijn referentie    | Demande de rapport | DP-A_NRN_70011563207.pdf                          |
| 🗎 Aujourd'hui                                                           | 15/01/2021 13:15   | Registre national | Naam_15Januari     | Demande de rapport | DP-A_NRN_79251101138.pdf                          |
| <ul> <li>Les 7 derniers jours</li> <li>Les 30 derniers jours</li> </ul> | 15/01/2021 13:13   | Registre national | NummerNL_15Januari | Demande de rapport | DP-A_NRN_47040242545.pdf                          |
| De 🖬 → Jusqu'à 🖨                                                        | 14/01/2021 17:41   | Registre national | 12459              | Demande de rapport | DP-A_NRN_47040242545.pdf                          |
|                                                                         | 14/01/2021 17:40   | Registre national | 123456             | Demande de rapport | DP-A_NRN_78451415322.pdf                          |
| Afficher uniquement les rapports                                        | 14/01/2021 16:52   | Registre national | 123456             | Demande de rapport | DP-A_NRN_70032641109.pdf                          |
|                                                                         | 14/01/2021 16:27   | Registre national | 123456             | Demande de rapport | DP-A_NRN_47040242545.pdf                          |
| Réinitialiser 🖌 Appliquer                                               |                    |                   |                    |                    |                                                   |

**Attention**, le rapport du type « Extrait complet du Registre national » ne peut être fourni que par ce même **Registre national**.

Si une recherche **n'aboutit pas à un rapport**, il est plus que probable que **le numéro** de Registre national **se trouve non pas dans le Registre national** luimême **mais dans le Registre BIS ou dans celui du BCSS**.

Dans ce cas, le rapport ne sera ni généré ni facturé, mais apparaîtra dans le détail de la recherche le message d'erreur suivant : « Numéro de Registre national non valide ».

| Requête - Numé                       | ero de dossie                              | r                               |                      |                                 |                           |                   |                                |                                  |                                                          | ×         |
|--------------------------------------|--------------------------------------------|---------------------------------|----------------------|---------------------------------|---------------------------|-------------------|--------------------------------|----------------------------------|----------------------------------------------------------|-----------|
| Informations sur la                  | requête                                    |                                 |                      |                                 |                           |                   |                                |                                  |                                                          |           |
| Demandé le<br>10/10/2022 09:29       | Par<br>TEST Filip TES<br>Effectuée par TES | T Forrez<br>T Filip TEST Forrez | Source<br>Registre n | Type d<br>ational Extra         | e requète<br>it du regist | re national       | Référence<br>Numéro de dossier | Motivation<br>Motivation         |                                                          |           |
| Informations de fac                  | turation                                   |                                 |                      |                                 |                           |                   |                                |                                  |                                                          |           |
| Facturé à<br>Hoofdkantoor FF         | Montant facturé<br>0,00 €                  |                                 |                      |                                 |                           |                   |                                |                                  |                                                          |           |
| Information de re                    | cherche                                    |                                 |                      |                                 |                           |                   |                                |                                  |                                                          |           |
| Numéro de registre na<br>66490600886 | tional Prénom<br>MARIA                     | Nom de famille<br>HERMANS       | Sexe<br>FEMALE       | Date de naissance<br>06/09/1966 | Statut<br>ALIVE           | Nationalité<br>NL | Adresse<br>NEERREPENSTRAA      | T 4, 6215KH MAASTRICHT, Pays-Bas | Message d'erreur<br>Numéro de registre national n'est pa | as valide |
|                                      |                                            |                                 |                      |                                 |                           |                   |                                |                                  |                                                          | Fermer    |
|                                      |                                            |                                 |                      |                                 |                           |                   |                                |                                  |                                                          |           |

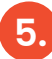

## 5. RAPPORTS RÉCENTS

Vous pouvez consulter les rapports (non lus, non enregistrés) des sept derniers jours via le bouton « Rapports récents » dans le menu à gauche. (II s'en affichera 20 maximum.)

Cliquez sur l'icône du rapport pour le télécharger.

| dp-a <sup>v</sup> 0.23.0- NL   FR   EN | Mes rapports non lus<br>Rapports non ouverts depuis 7 jours | Vérifié pour la dernière fois le 26/01/2021 17:03 |
|----------------------------------------|-------------------------------------------------------------|---------------------------------------------------|
| Sources authentiques                   | <b>DP-A_NRN_754522141</b><br>123456<br>26/01/2021 15:50     | DP-A_NRN_750427180<br>123456<br>26/01/2021 15:50  |
| Avocat                                 | DP-A_NRN_754412209<br>123456<br>26/01/2021 15:50            | DP-A_NRN_754416074<br>123456<br>26/01/2021 15:50  |
| Q Nouvelle recherche                   | DP-A_NRN_470402425<br>NumeroNational<br>25/01/2021 12:56    |                                                   |
| Recherches précédentes                 | Cliquer sur le rapport pour le télécharger                  |                                                   |
| Rappons recents                        |                                                             |                                                   |
| Mes Applications                       |                                                             |                                                   |
| DDB Law Office                         |                                                             |                                                   |

Vous recevez **chaque mois une facture** pour vos recherches du mois écoulé dans le Registre national.

Les factures sont établies et envoyées au cabinet ou au bureau personnel, suivant le choix que vous aurez posé avant de lancer la recherche.

Avant de confirmer la demande de recherche ou de rapport, **les frais sont men-**tionnés en dessous du bouton de confirmation.

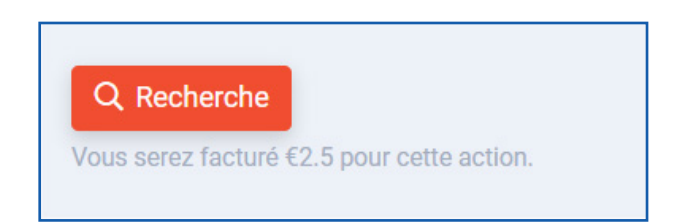

Via les « **Recherches récentes** », vous recevrez un résumé du nombre de recherches entreprises dans le Registre national.

|                                                                                                    | Q, Recherche référence                                                  | Date de la cemande | Ressource                   | Référence      | Type de la demande                                   | Rapport                |
|----------------------------------------------------------------------------------------------------|-------------------------------------------------------------------------|--------------------|-----------------------------|----------------|------------------------------------------------------|------------------------|
| Sources authentiques                                                                                                    | Ressource                                                               | 26/01/2021 15:50   | Registre national           | 123456         | Demande de rapport                                   | DP-A_NRN_75452214122.p |
| CDB Law Office (Avocat)                                                                                                    | CBB                                                                     | 26/01/2021 15:50   | Registre national           | 123456         | Demande de rapport                                   | DP-A_NRN_75042718031.p |
| Accel<br>Babethe(ACC) De Grom                                                                                                    | Date de la demande                                                      | 26/01/2021 15:50   | Registre national           | 123456         | Demande de rapport                                   | DP-A_NRN_75441220953.p |
|                                                                                                    | 🗎 Aujourd'hui                                                           | 26/01/2021 15:50   | Registre national           | 123456         | Demande de rapport                                   | DP-A_NRN_75441607468.p |
| Q Nouvelle recherche                                                                                                    | <ul> <li>Les 7 derniers jours</li> <li>Les 30 derniers jours</li> </ul> | 26/01/2021 15:50   | Registre national           | 123456         | Recherche par nom et date de nais                    |                        |
| Recherches précédentes                                                                                                    | br Pi - Jacob Pi                                                        | 26/01/2021 14:00   | Registre national           | 123            | Recherche par nom et date de nais                    |                        |
| Rapports récents 3                                                                                                    | Tax de demande                                                          | 26/01/2021 12:08   | Registre national           | 1234565        | Recherche par nom et date de nais                    |                        |
|                                                                                                    | Afficher uniquement les rapports                                        | 26/01/2021 12:08   | Registre national           | 1234565        | Recherche par nom et date de nais                    |                        |
|                                                                                                    |                                                                         | 26/01/2021 12:08   | Registre national           | 1234565        | Recherche par nom et date de nais                    |                        |
|                                                                                                    | Réndialiser 🖌 Applquer                                                  | 26/01/2021 12:04   | Registre national           | 1234565        | Recherche par nom et date de nais                    |                        |
|                                                                                                    |                                                                         |                    |                             | er x 1 2       | 3 4 5 6 7 8 2 22                                     |                        |
| Mes Applications Requête - 12345                                                                                                    | 65                                                                      |                    |                             |                |                                                      |                        |
| Mes Applications  Requête - 12345  Informations sur la re Demandé le                                                                                                    | 65<br>equête                                                            | Res                | SOUTCE                      | angue Ty       | me de renuête Béférence                              |                        |
| Mes Applications  Requête - 12345  Informations sur la re Demandé le 26/01/2021 12:04                                                                                                    | 65<br>equête<br>Par                                                     | Res<br>Res         | source L<br>gistre national | angue Ty<br>R  | pe de requête Référence<br>echerche par nom 1234565  | 5                      |
| Mes Applications      Requête - 12345      Informations sur la re     Demandê le     26/01/2021 12:04      Informations de factor                                                           | 65<br>equête<br>Par                                                     | Res<br>Res         | source L<br>gistre national | angue Ty<br>Ri | rpe de requête Référence<br>echerche par nom 1234565 | 5                      |
| Mes Applications      Requête - 12345      Informations sur la re     Demandé le     26/01/2021 12:04      Informations de factu      Facturé à     DDB Law Office                          | 65<br>equête<br>Par<br>uration<br>Montant facturé<br>€ 2,50             | Res<br>Reg         | source L<br>gistre national | angue Ty<br>R  | pe de requête Référence<br>echerche par nom 1234565  | 5                      |
| Mes Applications      Requête - 12345      Informations sur la re     Demandé le     26/01/2021 12:04      Informations de factur     Facturé à     DDB Law Office      Information de rece | 65<br>equête<br>Par<br>uration<br>Montant facturé<br>€ 2,50             | Res:<br>Reg        | source L<br>gistre national | angue Ty<br>R  | pe de requête Référence<br>echerche par nom 123456   | 5                      |

# **Besoin d'aide?**

### Contactez le Service Desk DPA

Lundi – Vendredi 9h-12h30 & 13h-17h

- Tél. : 02 588 88 22
- e-mail:support@dp-a.be
- www.dp-a.be

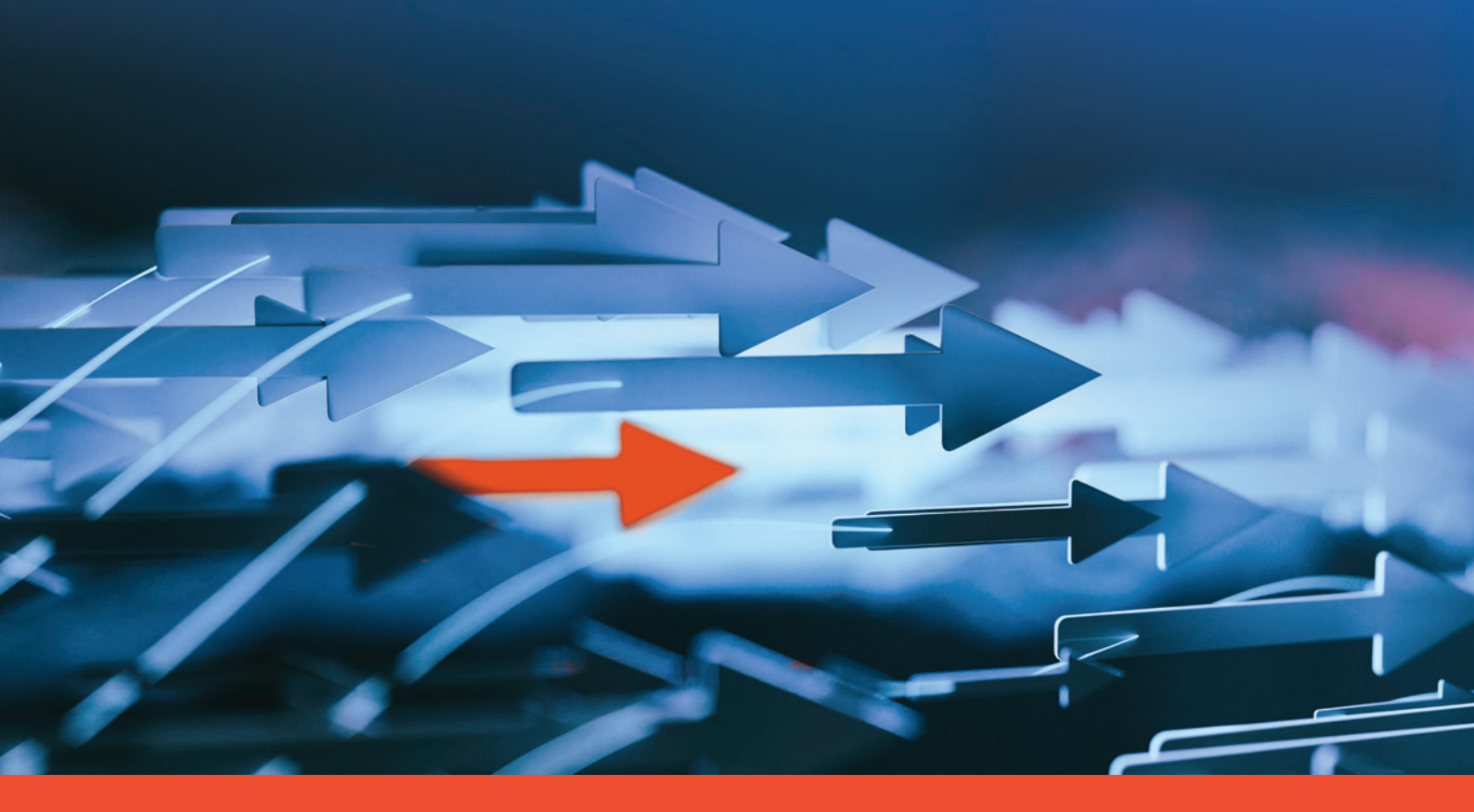

# www.dp-a.be

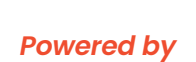

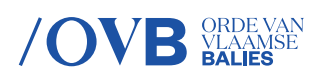

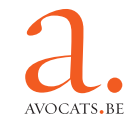